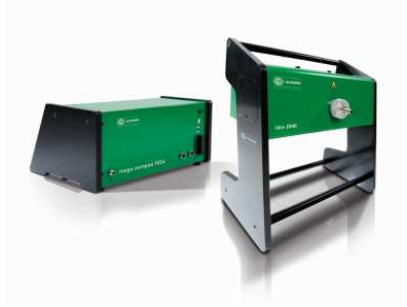

**HGS SOFTWARE NEWS** 

mega compaa HG4

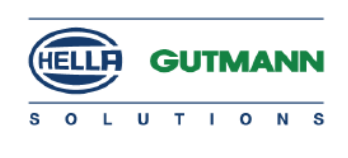

## Anleitung für die Softwareaktualisierung auf Version 69 / USB

Voraussetzung für das Update ist ein Internetfähiger PC oder Laptop. Installieren Sie das Programm "Hella Gutmann Drivers". Dieses Programm finden Sie auf der Homepage unter <u>www.hella-gutmann.com</u> am Ende der Seite.

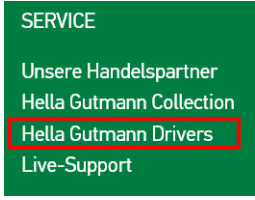

Prüfen der Verbindung zum Hella-Gutmann Server.

Rechtsklick auf das Icon "Hella Gutmann Connection Manager" in der Taskleiste am PC / Laptop -> HGS-Server.

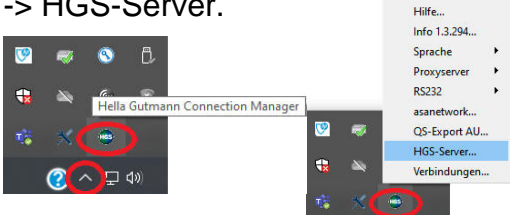

### Bei der Prüfung müssen 7 Häkchen erscheinen.

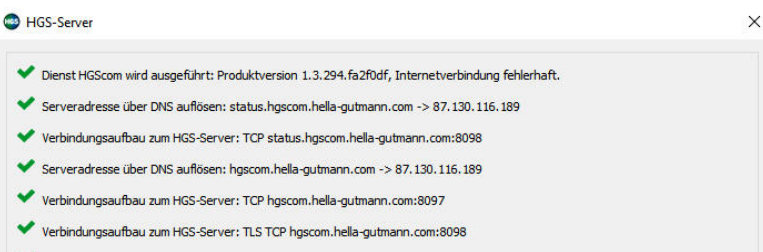

Antwort vom HGS-Server (TLS)...

Verbinden Sie ihren PC / Laptop mit den im Lieferumfang enthaltenen USB-Kabel mit Ihren mega compaa HG4.

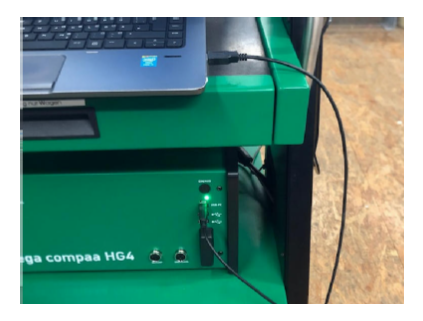

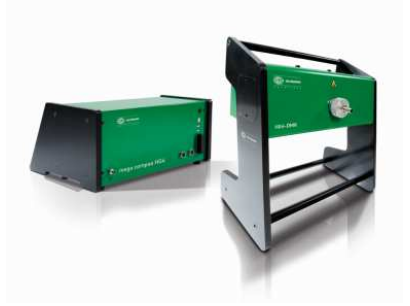

**HGS SOFTWARE NEWS** 

mega compaa HG4

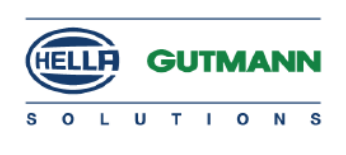

### Hinweis für die Softwareaktualisierung auf Version 69 / USB

Update über mega compaa HG4 durchführen: Hauptmenü -> Einstellungen -> Update -> Update mega compaa HG4

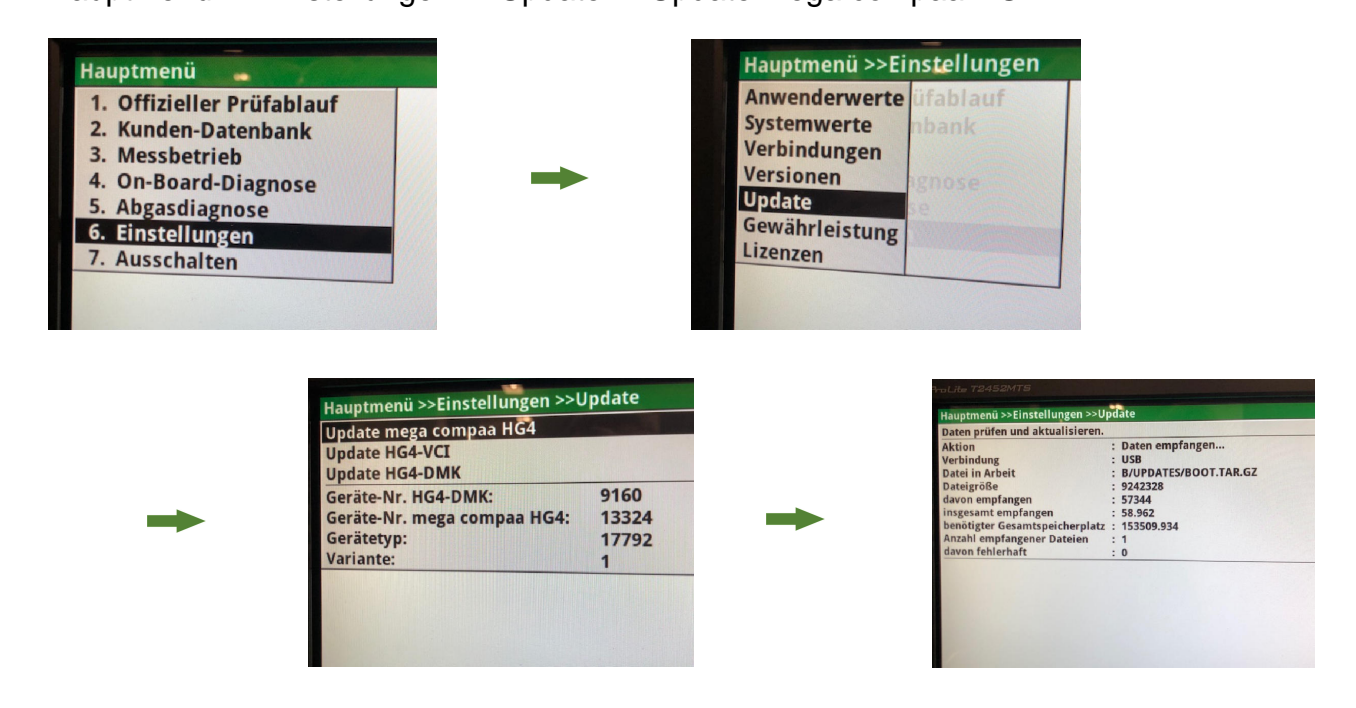

Das Gerät startet nach Beendigung des Updates selbstständig neu. Nach Bestätigen der AGB's aktualisieren Sie außerdem den HG4-VCI. Hierfür den HG4-VCI an ein Fahrzeug anstecken und das Update wie oben beschrieben durchführen. Eine Kabelverbindung ist nicht nötig.

### ACHTUNG: "Update HG4-DMK" NICHT durchführen.

#### <u>Hinweis:</u>

Wir möchten wir Sie auf den Arbeitsbereich des mega compaa HG4 hinweisen, welcher einen Bereich von 5 – 40°C umfasst.

Setzen Sie das Gerät bitte **keiner direktenSonneneinstrahlung** aus! Der entstehende Hitzestau könnte zum **Ausfall der Messbank** führen. Sollte die Messbank hitzebedingt ausfallen, lassen Sie das Gerät bitte abkühlen und versuchen es erneut.

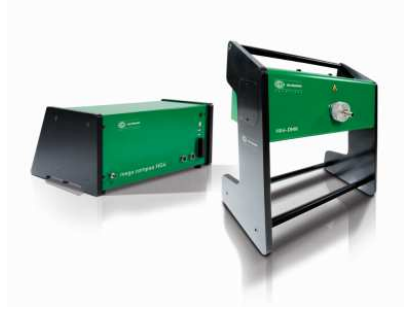

**HGS SOFTWARE NEWS** 

mega compaa HG4

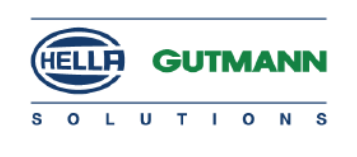

# Anleitung für die Softwareaktualisierung auf Version 69 / W-LAN

### Gehen Sie wie folgt vor:

- Startbildschirm
- Einstellungen
- Verbindungen
- WLAN
- WLAN Name- WLAN suchen
  - WLAN Sicherheit- Beispiel WPA2
  - WLAN Passwort
  - Übernehmen

- WLAN Verbindung wurde aufgebaut - zweimal mit Enter-Taste betätigen

- Verbindungen
- PC PC-Verbindungen Enter-Taste WLAN Enter-Taste Esc
- Verbindungen
- HGS Server WLAN Enter
- Einstellungen
- Update Enter-Taste Update mega compaa HG4 Enter-Taste

Update-Menü erscheint, Update starten mit Enter-Taste Nachdem das Update erfolgreich durchgeführt wurde. Gerät startet automatisch neu.

### ACHTUNG: "Update HG4-DMK" NICHT durchführen.

#### Hinweis:

Wir möchten wir Sie auf den Arbeitsbereich des mega compaa HG4 hinweisen, welcher einen Bereich von 5 – 40°C umfasst.

Setzen Sie das Gerät bitte **keiner direktenSonneneinstrahlung** aus! Der entstehende Hitzestau könnte zum **Ausfall der Messbank** führen. Sollte die Messbank hitzebedingt ausfallen, lassen Sie das Gerät bitte abkühlen und versuchen es erneut.